# ุ่อยพา CMU การทำวิทยานิพนธ์ด้วยระบบ

DENT SIS

### สำหรับผู้ใช้งาน 3 ระดับ

- นักศึกษาระดับบัณฑิตศึกษา
- อาจารย์
- เจ้าหน้าที่

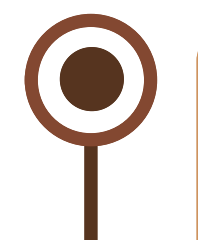

### ช่องทางการให้บริการ

Phone Number 0 5394 4420 , 0 5394 4427

Website www.dent.cmu.ac.th/sis

#### 🔇 ไม่มีค่าธรรมเนียมการใช้บริการ

งานบริการการศึกษา บริหารงานวิจัย และบริการวิชาการ (การจัดการศึกษา ระดับบัณฑิตศึกษา) ชั้น 2 อาคาร 7 คณะทันตแพทยศาสตร์ มหาวิทยาลัยเชียงใหม่

### ขั้นตอนการใช้งาน

### เข้าเว็บไซต์ http://www.dent.cmu.ac.th/sis/ จะพบหน้าต่างที่มีสิทธิการใช้งาน 3 ระดับ

#### ลงชื่อเข้าใช้ระบบด้วย E-mail CMU Account เพื่อเข้าใช้งานในระบบ

- เสนอหัวข้อโครงร่างในภาควิชา
- ขออนุมัติหัวข้อโครงร่าง
- ขอสอ<sup>ุ</sup>บวิทยานิพนธ์

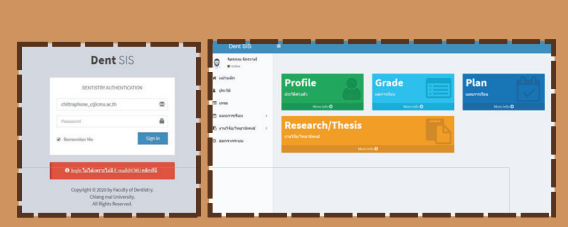

Dent SIS : Dent Student Information Syste

Dent SIS

#### กฏระเบียบที่เกี่ยวข้อง

- ข้อบังคับมหาวิทยาลัยเชียงใหม่ ว่าด้วยการศึกษาระดับบัณฑิตศึกษา พ.ศ. 2559
- เกณฑ์มาตรฐานหลักสูตร ระดับบัณฑิตศึกษา พ.ศ. 2558
- เกณฑ์มาตรฐานหลักสู<sup>้</sup>ตร ระดับบัณฑิตศึกษา พ.ศ. 2566

#### ระยะเวลาตำเนินการ

• ใช้ระยะเวลาแตกต่างกันในแต่ละระบบ

# ระบบเสนอหัวข้อโครงร่างในภาควิชา

## การทำวิทยานิพนธ์ด้วยระบบ **DENT SIS** สำหรับอาจารย์ (อาจารย์ที่ปรึกษาหลัก)

อาจารย์ผู้ทำหน้าที่ อาจารย์ที่ปรึกษาหลัก จะใต้รับอีเมล์แจ้งเตือน (CMU Mail) เมื่อมีนักศึกษาที่อยู่ภายใต้ความดูแล ขอเสนอหัวข้อโครงร่างในภาควิชา 1.เข้าสู่ระบบด้วย E-Mail CMU Account www.dent.cmu.ac.th/sis/backend 2.เลือกเมนูระบบเสนอหัวข้อโครงร่างในภาควิชา จะเห็นว่าหากมีการดำเนิน การที่ยังไม่เสร็จสิ้น จะมีหมายเลขกำกับ แสดงถึงจำนวนงานที่คงค้าง 3.เลือกหัวข้อโครงร่างของนักศึกษาภายใต้ความดูแล และ กตส่งให้ฝ่าย บัณฑิตศึกษา

เอกสารที่ต้องใช้ : ไม่มี ระยะเวลาดำเนินการ : 3 - 7 วัน

เมื่อเอกสารเหิญกรรมการสอบ ถูกส่งถึงต้นสังกัดของคณะกรรมการ สอบแต่ละท่านแล้ว นักศึกษาจึงจะสามารถจัดสอบตามกำหนดการสอบ ที่ระบุบนเอกสารใด้

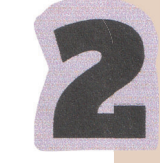

เอกสารที่ต้องใช้ : -ระยะเวลาดำเนินการ : 1 วัน

# ขออนุมัติหัวข้อโครงร่าง

## การทำวิทยานิพนธ์ด้วยระบบ **DENT SIS** สำหรับอาจารย์ (อาจารย์ที่ปรึกษาหลัก , ประธานหลักสูตร)

อาจารย์ผู้ทำหน้าที่ อาจารย์ที่ปรึกษาหลัก จะใต้รับอีเมล์แจ้งเตือน (CMU Mail) เมื่อมีนักศึกษาที่อยู่ภายใต้ความดูแล ขออนุมัติหัวข้อโครงร่าง 1.เข้าสู่ระบบด้วย E-Mail CMU Account **www.dent.cmu.ac.th/sis/backend** 2.เลือกเมนูระบบขออนุมัติหัวข้อโครงร่าง จะเห็นว่า หากมีการดำเนินการที่ยังไม่เสร็จสิ้น จะมี หมายเลขกำกับ แสดงถึงจำนวนงานที่คงค้าง 3.เลือกหัวข้อโครงร่างของนักศึกษาภายใต้ความดูแล และ **กตส่งให้ประธานหลักสูตรฯ** เอกสารที่ต้องใช้ : ไม่มี ระยะเวลาดำเนินการ : 1 วัน

อาจารย์ผู้ทำหน้าที่ **ประธานหลักสูตรฯ** จะใด้รับอีเมล์แจ้งเตือน (CMU Mail) เมื่ออาจารย์ที่ปรึกษาหลัก ส่งหัวข้อโครงร่าง

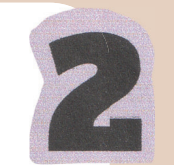

1.เข้าสู่ระบบด้วย E-Mail CMU Account **www.dent.cmu.ac.th/sis/backend** 

- 2.เลือ<sup>ึ</sup>กเมนูระบบขออนุมัติหัวข้อโครงร่าง จะเห็นว่า หากมีการตำเนินการที่ยังไม่เสร็จสิ้น จะมีหมายเลขกำกับ แสดงถึงจำนวนงานที่คงค้าง
- 3.เลือกหัวข้อโครงร่างของนักศึกษาในหลักสูตร และ **กตส่งให้ฝ่ายบัณฑิตศึกษา**

เอกสารที่ต้องใช้ : ไม่มี

ระยะเวลาดำเนินการ : 7 - 30 วัน (ตามรอบการประชุมกรรมการบัณฑิตศึกษาประจำคณะฯ)

# ขอสอบวิทยานิพนธ์

## การทำวิทยานิพนธ์ด้วยระบบ DENT SIS สำหรับอาจารย์ (อาจารย์ที่ปรึกษาหลัก , ประธานหลักสูตร)

้อาจารย์ผู้ทำหน้าที่ **อาจารย์ที่ปรึกษาหลัก** จะใต้รับอีเมล์แจ้งเตือน (CMU Mail) เมื่อมีนักศึกษาที่อยู่ภายใต้ความดูแล ขอสอบวิทยานิพนธ์

 1.เข้าสู่ระบบด้วย E-Mail CMU Account www.dent.cmu.ac.th/sis/backend
2.เลือกเมนูระบบขอสอบวิทยานิพนธ์ จะเห็นว่าหากมีการดำเนินการที่ยังไม่เสร็จสิ้น จะมี หมายเลขกำกับ แสดงถึงจำนวนงานที่คงค้าง

3.เลือกหัวข้อโครงร่างของนักศึกษาภายใต้ความดูแล และ **กตส่งให้ประรานหลักสูตรฯ** 

เอกสารที่ต้องใช้ : ไม่มี ระยะเวลาดำเนินการ : 1 วัน

้อาจารย์ผู้ทำหน้าที่ **ประธานหลักสูตรฯ** จะได้รับอีเมล์แจ้งเตือน (CMU Mail) เมื่ออาจารย์ที่ปรึกษาหลัก ส่งหัวข้อโครงร่าง

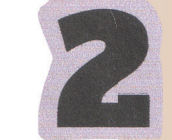

1.เข้าสู่ระบบด้วย E-Mail CMU Account **www.dent.cmu.ac.th/sis/back**end

- 2.เลือกเมนูระบบขออนุมัติหัวข้อโครงร่าง จะเห็นว่า หากมีการตำเนินการที่ยังไม่เสร็จสิ้น จะมีหมายเลขกำกับ แสดงถึงจำนวนงานที่คงค้าง
- 3.เลือกหัวข้อโครงร่างของนักศึกษาในหลักสูตร และ **กตส่งให้ฝ่ายบัณฑิตศึกษา**
- เอกสารที่ต้องใช้ : ไม่มี ระยะเวลาดำเนินการ : 1 วัน